## Интеграция XVB - PBX с 1С Управление Нашей Фирмой

На данном этапе предполагается, что вы уже зарегистрировались в системе 1С УНФ а на стороне xvb - pbx установлен коннектор 1С УНФ.

## Подключение 1С УНФ к xvb-pbx аккаунту:

В 1С УНФ перейдите в CRM → Настройки -> Еще больше возможностей :

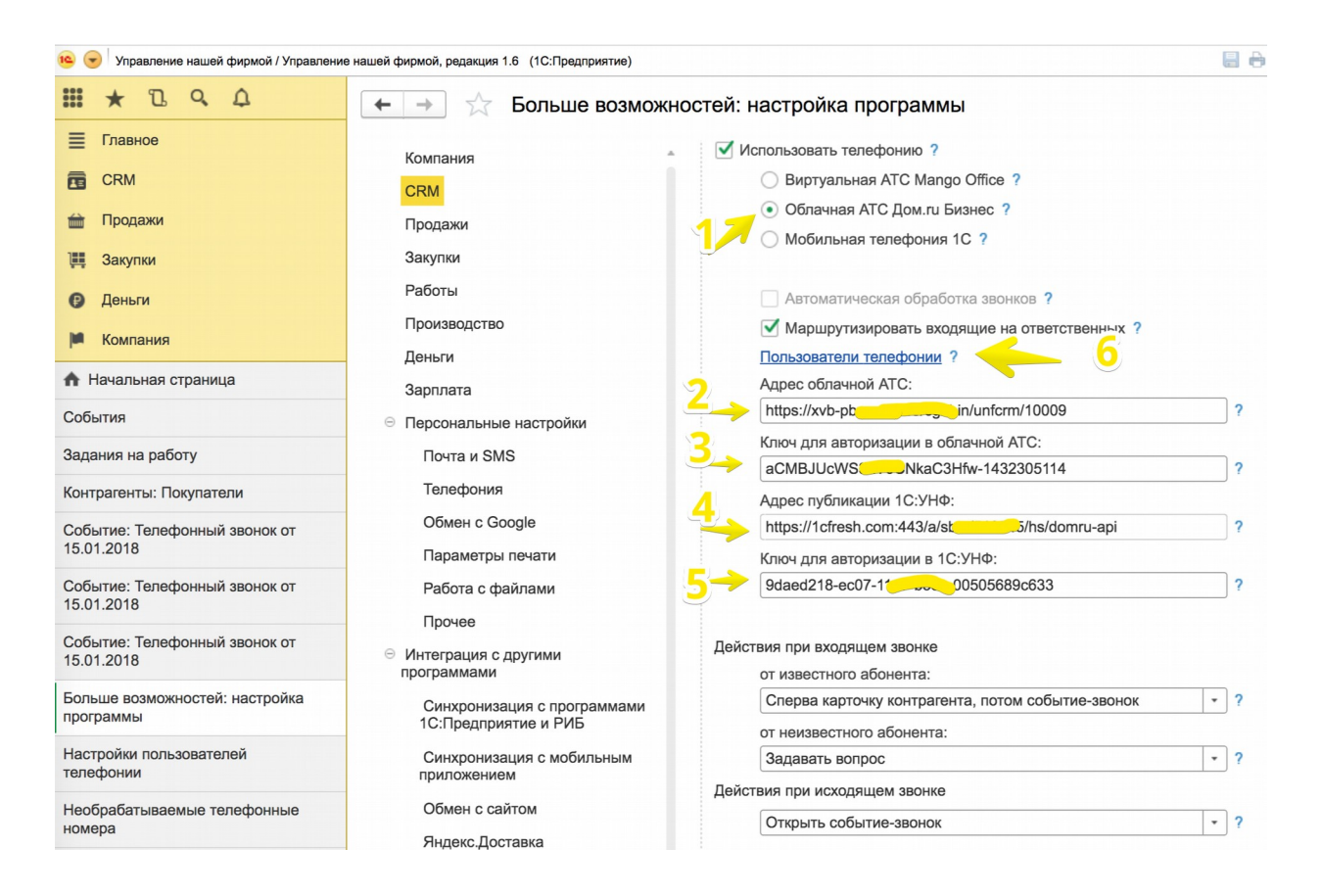

где:

- 1. Выбрать облачную АС домРУ.
- 2. Адрес облачной АТС путь к коннектору XVB-PBX ( в настройках коннектора на стороне VPBX )
- 3. Ключ для авторизации в облачной АТС в настройках коннектора VPBX.
- 4. Адрес публикации сохраните для настройки в VPBX
- 5. Ключ для авторизации сохраните для дальнейшей настройки.
- 6. Настройте внутренние телефоны сотрудников по ссылке 'Пользователи телефонии'

🗕 🛨 🙀 Настройки пользователей телефонии

| Создать      | Поиск (С         |
|--------------|------------------|
| Пользователь | Внутренний номер |
| 📨 Игорь      | 613              |

## Настройка на стороне VPBX

| XVB               |        | Адрес облачной АТС:                  | https://v                          |
|-------------------|--------|--------------------------------------|------------------------------------|
| Virtual PBX       |        | Ключ для авторизации в облачной АТС: | 20CDlt0_ETUVZY4WyWjT9zA-1408175646 |
| • Сводка          |        | URL YHΦ API                          |                                    |
| • История звонков |        | API token                            |                                    |
| • Статистика АТС  |        |                                      |                                    |
|                   |        | Агент по умолчанию:                  |                                    |
| • текущие звонки  | 1С:УНФ | Не логировать исходящие:             | нет                                |
| • Файлы           |        |                                      |                                    |
| • Активность      |        | пе переводить на отвественного.      | Да                                 |
| • Профиль АТС     |        |                                      | Сохранить                          |
| • Интеграции      |        |                                      |                                    |

Введите URL и token API

На данном этапе при входящем звонке должно отображаться имя клиента в cdr и на вашем телефоне и должно начаться логирование звонков в CRM и перевод на ответственного сотрудника:

| + + 📩 Igor             | (Контрагент: Пон | упате   | ель)              |                  |              |
|------------------------|------------------|---------|-------------------|------------------|--------------|
| Основное Документы     | Договоры Банково | кие сче | та События Контан | ты История Файлы | Отчеты Еще • |
| События                |                  |         |                   |                  |              |
| Создать 🗸 🔓            | Создать на осно  | овании  | T                 | Поиск (Ctrl+F)   | х Q т Еще т  |
| Событие                | Начало           | Ļ       | Тема              | Состояние        | Важность     |
|                        | Окончание        | Ļ       | Контакты          |                  |              |
| 📢 Телефонный           | 15.01.18 22:09   |         |                   | Запланировано    | Обычная      |
| ЗВОНОК                 | 0:00:11          |         | lgor; lgor <7     | •                |              |
| V Телефонный<br>звонок | 15.01.18 22:11   |         |                   | Запланировано    | Обычная      |
| 3BOHOK                 | 0:00:13          |         | lgor; lgor <7     | •                |              |
| Телефонный<br>звонок   | 15.01.18 22:12   |         |                   | Завершено        | Обычная      |
| 3BOHOK                 | 0:00:00          |         | lgor; lgor <7     |                  |              |
| Телефонный<br>звонок   | 15.01.18 22:23   |         |                   | Запланировано    | Обычная      |
|                        | 0:00:19          |         | lgor; lgor <7     | •                |              |

Для записанных звонков имеется возможность получить файл прямо из CRM системы:

| 🗲 🔸 🏠 Событие: Телефонный звонок о                     | т 15.01.2018 *         |                   |  |  |
|--------------------------------------------------------|------------------------|-------------------|--|--|
| Основное События История Файлы                         |                        |                   |  |  |
| Записать и закрыть Записать 💽 Создать на основании 🗸 📳 |                        |                   |  |  |
| Тема ) 🗈                                               | V 79                   | Прослушать запись |  |  |
|                                                        | Длительность: 00:00:12 |                   |  |  |
|                                                        | Состояние: Завершено   | <b>▼</b>   伊      |  |  |
|                                                        | Важность: Обычная      | -                 |  |  |
|                                                        | Календарь: Игорь       | <b>・</b> 日        |  |  |
|                                                        | Основание:             | )                 |  |  |
|                                                        | Контрагент: Igor       | - P 🚯             |  |  |
|                                                        |                        | 😍 Набрать номер   |  |  |
| Контакт                                                |                        | Как связаться     |  |  |
| Igor                                                   |                        | 100-0141          |  |  |

## Ссылки:

1С УНФ — https://1cfresh.com xvb - pbx — <u>http://virtual-pbx.r</u>u